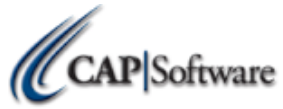

## NEW STORE CHECKLIST- STATIONS 2 & UP

Make sure the 12 steps below are completed before continuing your install.

- \_\_\_\_\_ Turn off all 'UAC' (User Account Controls) if using Windows Vista, Windows 7 or Windows 8
- \_\_\_\_\_ Make sure all stations have a Windows Username and Password assigned
- \_\_\_\_\_ If using Windows 8, add administrator permissions to default user account
- \_\_\_\_ Map Drive and Server Machine
- \_\_\_\_\_ Make sure Windows Media Player is installed if using WEPOS or POS Ready
- \_\_\_\_\_ If using Windows 8, verify that all devices/peripherals have signed Windows 8 Drivers and that you have appropriate documentation
- \_\_\_\_\_ Install OPOS Drivers for any printers and cash drawers where applicable
- \_\_\_\_\_ Install OPOS Drivers for all other peripherals such as customer displays, scales, etc. where applicable
- \_\_\_\_\_ Install Windows default printer and share this printer if needed
- \_\_\_\_ Save all changes and proceed to install

.....

## Use the link to access all downloads at www.capretail.com/downloads.htm.

\_\_ Review the following conditions, and Install the appropriate link based on your needs:

a. Local/Mobile Mode is NOT needed, download:

'Pro 8 New Install: All Station 2 Machines and up'

(CAP and Pervasive will both download at the same time through this link)

b. Local/Mobile Mode IS needed, download:

'Pro 8 New Install: Station 1 Machines' (Plus all stations needing Local/Mobile Mode)

(CAP and Pervasive will both download at the same time through this link)

- \_\_\_\_\_ Reboot Computer
- \_\_\_\_\_ Open and register Pervasive Software only if using Local and/or Mobile mode

(Start>Programs>Pervasive>Other Utilities>License Administrator)

- \_\_\_\_\_ Open CAP SellWise Pro, Set Data Path to Server and Set Station Number
- <u>Be sure to restart computer daily for optimal performance.</u>

.....

Configure all of the following settings by selecting "Help" and then "Configuration". Station Hardware

- \_\_\_\_\_ Printers
- \_\_\_\_\_ Tender Settings-Specific to Credit Cards
- \_\_\_\_ Station Settings

Dealer Name

**Phone Number** 

<u>www.capretail.com</u>, <u>sales@capretail.com</u>, <u>support@capretail.com</u> (800) 826-5009, Monday through Friday, 8:00am-6:00pm Central Time